## Інструкція з підключення до платформи Human Школа

1. Відкрити пошту та знайти лист Запрошення

|          |                                                | Запрошення від HUM                                                                           | IAN                                                                                                    |                                    |
|----------|------------------------------------------------|----------------------------------------------------------------------------------------------|----------------------------------------------------------------------------------------------------|------------------------------------|
|          |                                                | <ul> <li>HUMAN <noreply@human.ua></noreply@human.ua></li> <li>Kowy: jysik@ukr.net</li> </ul> |                                                                                                    |                                    |
|          |                                                |                                                                                              | O HUMAN                                                                                                    |                                    |
|          |                                                |                                                                                              | Вітаємо в HUMAN Школа                                                                                                    | d                                  |
|          |                                                |                                                                                              | Кальчевая Юлия ,                                                                                                    |                                    |
|          |                                                |                                                                                              | Вас було додано до вчителів до освітнього прос<br>"Комунальний заклад "Харківська спеціалізована школа<br>Харківської міської ради Харківської облас | тору<br>II-III ступенів №3<br>ті‴″ |
|          |                                                |                                                                                              | Для завершення реєстрації створіть свій профіль в <b>Нит</b><br>скористайтеся <i>Кодом приєднання</i> до освітнього пр                               | н <b>ап Школа</b> та<br>остору:    |
|          |                                                |                                                                                              | 6FSSZG833RZQ44WV<br>Varal 3 intras- белеки не передавайте цей есс стерение осо                                                                       | бам                                |
|          |                                                |                                                                                              | Перейти до HUMAN Школи                                                                                                    |                                    |
|          |                                                |                                                                                              |                                                                                                    |                                    |
| _        |                                                | Пе                                                                                           | рейти до HUMAN Школи                                                                                                    |                                    |
| 2.<br>3. | Клікнути на кнопку<br>Знайти кнопку реєстрації |                                                                                              |                                                                                                    |                                    |
| •        | Увійти                                         |                                                                                              |                                                                                                    |                                    |
|          |                                                |                                                                                              |                                                                                                    |                                    |
|          |                                                |                                                                                              | _                                                                                                    |                                    |
|          |                                                |                                                                                              | ©                                                                                                    |                                    |
|          | Забули пароль?                                 |                                                                                              |                                                                                                    |                                    |
|          |                                                |                                                                                              | _                                                                                                    |                                    |
|          |                                                | Увійти                                                                                       |                                                                                                    |                                    |
|          |                                                | Увійти через Microsoft                                                                       |                                                                                                    |                                    |
|          |                                                |                                                                                              |                                                                                                    |                                    |
|          |                                                |                                                                                              |                                                                                                    |                                    |
|          |                                                |                                                                                              | _                                                                                                    |                                    |
|          | Вперш                                          | е в системі? Зареєструватись                                                                 |                                                                                                    |                                    |
| 4.       | Внести дан                                     | і в поля                                                                                     |                                                                                                    |                                    |
|          | Зареєст                                        | груватись                                                                                    |                                                                                                    |                                    |
|          | Стань частиною м                               | айбутнього                                                                                   |                                                                                                    |                                    |
|          | Юлія                                           |                                                                                              |                                                                                                    |                                    |
|          | Кальчева                                       |                                                                                              |                                                                                                    |                                    |
|          | Jyljakalcheva@                                 | gmail.com                                                                                    |                                                                                                    |                                    |
|          | •••••                                          | 0                                                                                            |                                                                                                    |                                    |
|          |                                                |                                                                                              |                                                                                                    |                                    |
|          |                                                |                                                                                              | Зареєструватись                                                                                                    |                                    |

5. Клікнути кнопку

- 6. Клікнути кнопку
- 7. Знайти лист підтвердження вашої пошти

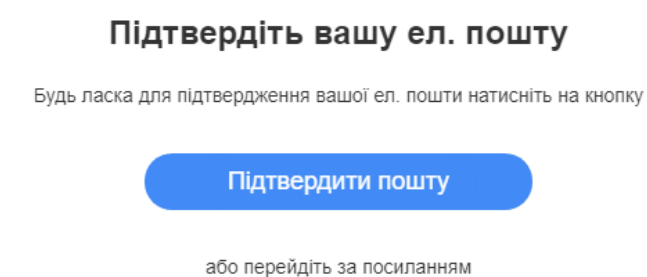

https://id.human.ua/email-confirmation?received= FRHMTzFdCg7yI9YJeeHGIje59nG9nJmn

8. Перейти на платформу та додати код нашого навчального закладу

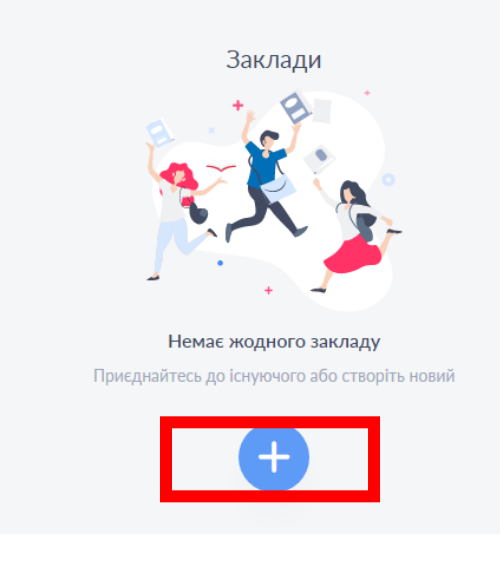

## Приєднайтесь

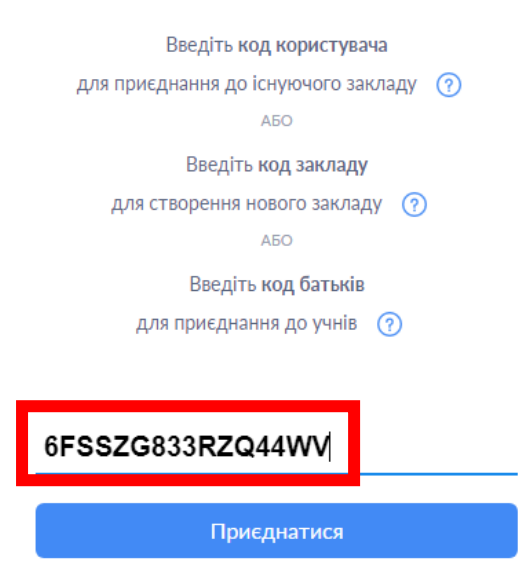

КОД у кожного свій, той який надійшов у листі Запрошення!!!!